## 一、进入学信网,在右下方进行注册

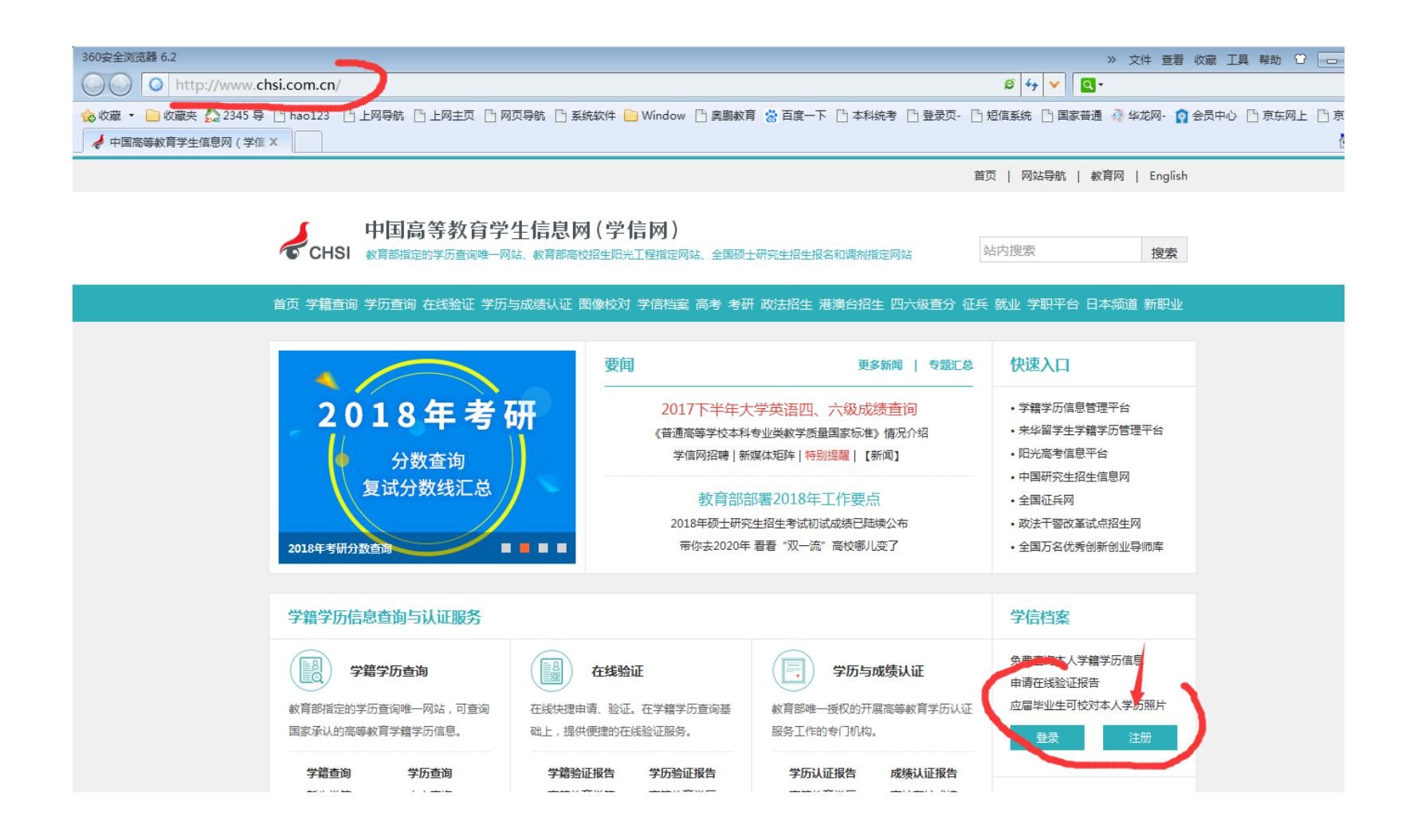

二、录入学员相关的信息进行注册

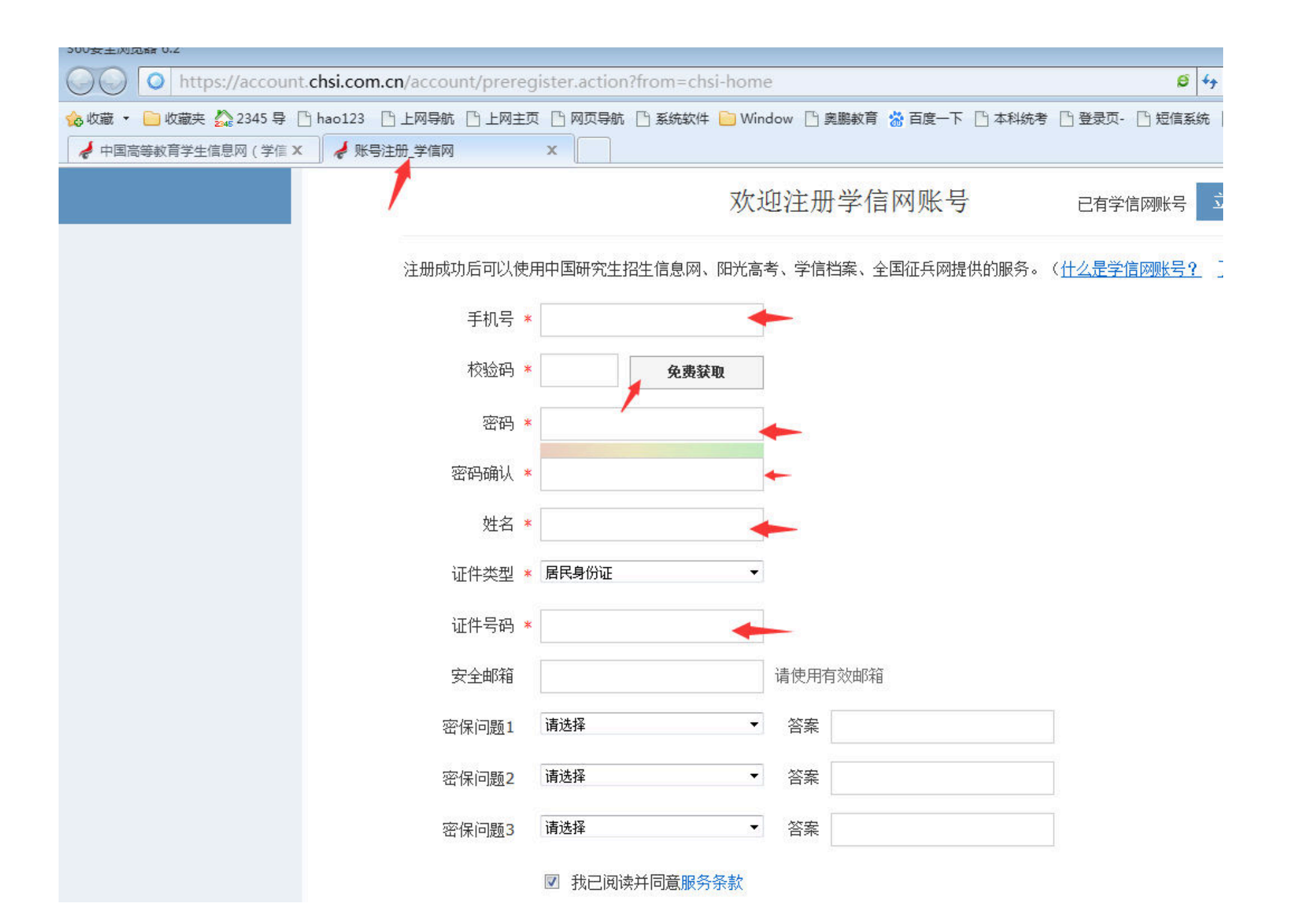

### 三、注册后重新登录一次

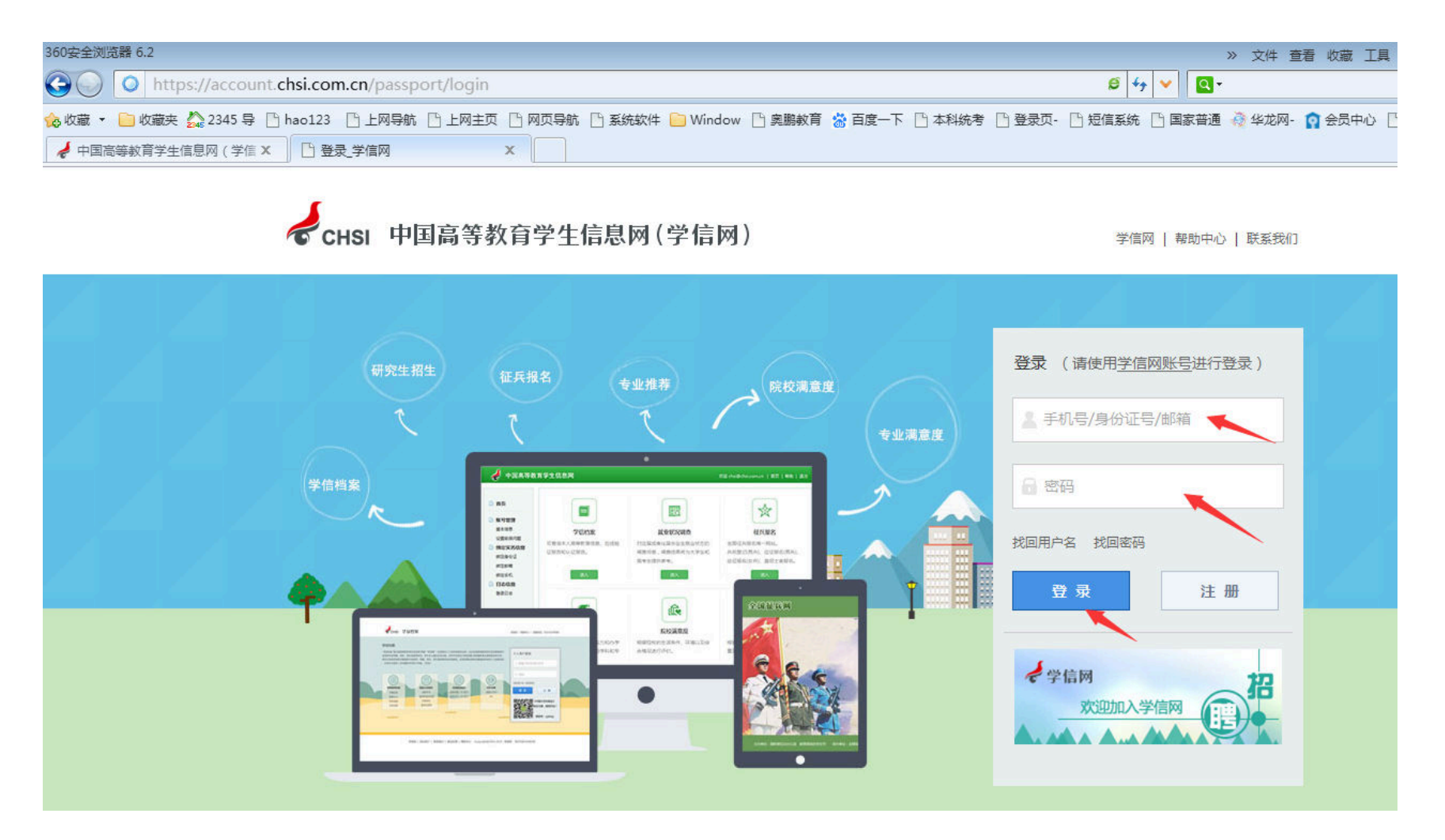

#### 四、用注册后的手机号(用户名)和密码登录一次,选择"在线验证报告""申请"

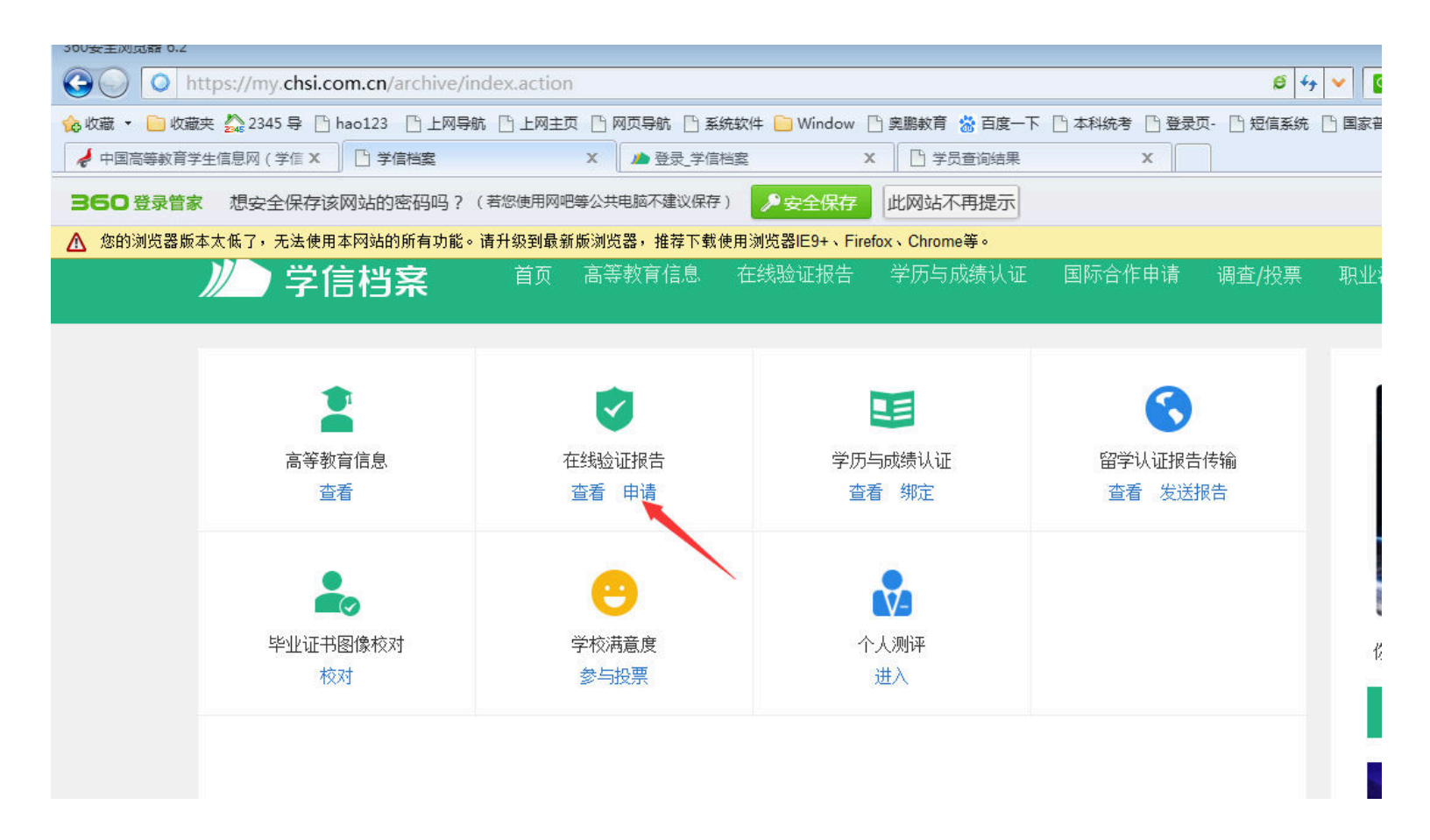

### 五、选择"教育部学历证书电子注册备案表"——"申请"

# 六、查看后就可以打印或保存下来了。

| ✓ ↓ ↓ ↓ ↓ ↓ ↓ ↓ ↓ ↓ ↓ ↓ ↓ ↓ ↓ ↓ ↓ ↓ ↓ ↓    |                                                          |                        |            |              |                            |  |  |
|--------------------------------------------|----------------------------------------------------------|------------------------|------------|--------------|----------------------------|--|--|
| 收藏 🔹 📄 收藏夹 🏡 2345 导 🗋 hao123 📑 上网导航 📑 上网主页 | 🗋 网页导航 🗋 系统软件 🚺                                          | 📄 Window 🗋 奧鵬教育 📸      | 百度一下 🕒 本科統 | 考 🗋 登录页- 📑 短 | 信系统 🗋 国家普通 🦂 华龙网- 👔 会员中心 🗋 |  |  |
| ▶ 中国高等教育学生信息网(学信 🗙 🕒 学信档案                  | × 🖌 🖌 数育部学历证书电音                                          | 子注册备案表 🗙 🌙 登录_学        | 信档案        | X 🖸 学员查询     | 結果 X                       |  |  |
|                                            |                                                          |                        |            | 首页           | 网站导航   教育网   English       |  |  |
| 中国高等教育<br>CHSI 教育部描定的学历查询                  | 百学生信息网 (学<br><sup>唯一网站、教育部高校招生阳)</sup>                   | 信网)<br>光工程指定网站、全国硕士研究: | 主招生报名和调剂指定 | 网站           | 内搜索 <b>搜索</b>              |  |  |
| 首页 学籍查询 学历查询 在线验证                          | 学历与成绩认证 图像校对                                             | J 学信档案 高考 考研 政法        | 钻招生 港澳台招生  | 四六级查分 征兵 募   | 就业 学职平台 日本频道 新职业           |  |  |
| 首页 > 学籍/学历在线验证报告 > 教育部学历证书电子注册备案表 保存       |                                                          |                        |            |              |                            |  |  |
| > 在线验证                                     | 清选择报告语种: 中文 英文 ガロ 日本 日本 日本 日本 日本 日本 日本 日本 日本 日本 日本 日本 日本 |                        |            |              |                            |  |  |
| > 验证报告简介                                   |                                                          |                        |            |              |                            |  |  |
| > 防伪措施                                     | 教育部学历证书电子注册备案表                                           |                        |            |              |                            |  |  |
| > 验证真伪                                     | 更新日期:2018年2月27日                                          |                        |            |              |                            |  |  |
| > 学信二维码                                    | ht 5                                                     |                        | 0000000000 | 00000000000  |                            |  |  |
| > 特点和用途                                    | 红 白                                                      |                        |            | RASSELLINI   |                            |  |  |
| > 如何申请                                     | 性别                                                       | 女                      | 出生日期 19    | 979年7月16日    |                            |  |  |
| > 如何使用                                     | 入学时间                                                     | 2000年7月1日              | 毕业时间 20    | 003年         |                            |  |  |
| > 延长验证有效期                                  | 学历类型 成人 学历层次 专科                                          |                        |            | 科            | 暂无照片数据                     |  |  |
| > 特别声明                                     | 毕业院校 重庆文理学院                                              |                        | 院校所        |              | 重庆市                        |  |  |
| ◆学信网<br>11年                                | 专业名称                                                     | 音乐教育 <b>学</b> 3        |            | 学习形式         | 函授                         |  |  |